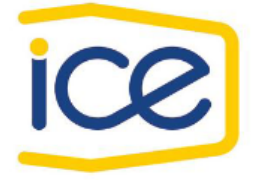

### INSTITUTO COSTARRICENSE DE ELECTRICIDAD

### **GERENCIA DE TELECOMUNICACIONES**

Laboratorio de Investigación y Desarrollo

## MANUAL DE CONFIGURACIÓN EQUIPO

IAD RAISECOM MSG310-8V.

Junio, 2018

Confeccionado por: Ing. Gabriela Arroyo Monge. Lab. Investigación y Desarrollo Dirección Gestión Recursos de Red División Gestión de Red y Mantenimiento

Aprobado por: Ing. Luis Carlos Durán Ulloa. Lab. Investigación y Desarrollo Dirección Gestión Recursos de Red División Gestión de Red y Mantenimiento

### **TABLA DE CONTENIDO**

| Información Física del equipo RAISECOM MSG310     | 3  |
|---------------------------------------------------|----|
| Información de Software                           | 4  |
| Configurando el IAD                               | 4  |
| Configuración de interfaz WAN de VoIP             | 6  |
| Configuración interfaz VoIP                       | 8  |
| Aprovisionamiento Servidor de VoIP                | 8  |
| Configuración cuenta con usuario y contraseña SIP | 10 |
| Configuración de funcionalidades                  | 11 |
| Complementarios:                                  | 15 |
| Cambio contraseñas de ingreso.                    | 16 |

## TABLA DE ILUSTRACIONES

| Ilustración 1. Vista frontal equipo IAD MSG310             | 3 |
|------------------------------------------------------------|---|
| Ilustración 2. Información versión de Software 4           | 1 |
| Ilustración 3. Comprobación de conectividad con CPE 5      | 5 |
| Ilustración 4. Ingreso a CPE RAISECOM 5                    | 5 |
| Ilustración 5. Configuración WAN6                          | 3 |
| Ilustración 6. Datos interfaz WAN                          | 7 |
| Ilustración 7. Comprobación de WAN7                        | 7 |
| Ilustración 8. Configuración parámetros de VoIP 8          | 3 |
| Ilustración 9. Configuración de datos del servidor IMS 8   | 3 |
| Ilustración 10. Parámetros de sesión SIP.                  | 9 |
| Ilustración 11. Configuración de puertos FXS10             | ) |
| Ilustración 12. Configuración de servicio VoIP10           | ) |
| Ilustración 13. Información estado de autenticación11      | 1 |
| Ilustración 14. Configuración de facilidades12             | 2 |
| Ilustración 15. Facilidades por cada puerto                | 2 |
| Ilustración 16. Configuración de cada facilidad13          | 3 |
| Ilustración 17. Configuración Hotline                      | 1 |
| Ilustración 18. Información configuración de facilidades15 | 5 |
| Ilustración 19. Configuración FAX15                        | 5 |
| Ilustración 20. Configuraciones de línea                   | 3 |
| Ilustración 21. Cambio de contraseñas16                    | 3 |
| Ilustración 22. Cambio de contraseña17                     | 7 |

## Introducción

El equipo RAISECOM MSG310-8V es un equipo IAD con capacidad de brindar 8 salidas telefónicas denominadas FXS, las cuales funcionan como interfaz para la conexión de teléfonos analógicos, permitiendo mantener la condición del cliente final.

Las sesiones IP para VoIP son manejadas por el IAD, cada una de las 8 líneas telefónicas cuenta con la respectiva opciones de configuración de numeración telefónica SIP, usuario y contraseña, esta configuración es realizada manera manual, los pasos para llevarla a cabo, se presentan en este manual.

## Información Física del equipo RAISECOM MSG310

- Interfaz eléctrica de 12V.
- Botón seguro de Reseteo
- Botón de apagado de luces de indicación LED.
- 8 interfaces POTS.
- 2 puertos LAN 1 y 2
- Interfaz WAN Ethernet

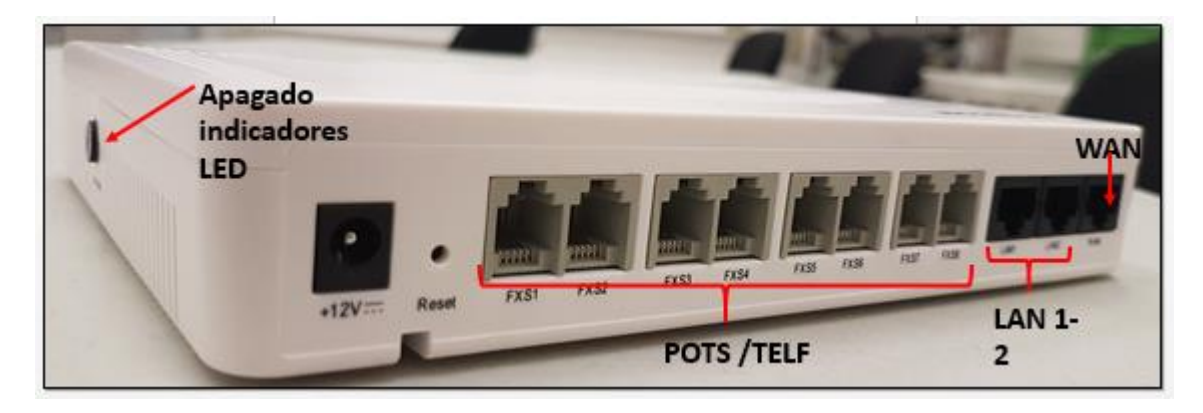

Ilustración 1. Vista frontal equipo IAD MSG310

El equipo IAD utiliza la interfaz WAN como punto de conexión, está especificado para operar a partir de la conexión LAN del equipo terminal (GPON, Ethernet, XDSL), entre otros, el puerto LAN es configurado en modo puente con la VLAN y prioridad respectiva para VoIP.

## Información de Software

| Device Information   |                         |
|----------------------|-------------------------|
| System Name          | IAD Voice Gateway       |
| Device Type          | MSG310-8V               |
| Device Serial Number | 00000001592S17821S5001G |
| Hardware Version     | A.00                    |
| Software Version     | RCIOS-2.20              |
| Sub Version          | 2.20.138.20160707       |

### Ilustración 2. Información versión de Software

Las configuraciones de los servicios, se realizan con la versión de firmware anterior según figura 3, cambios en este, puede requerir nuevamente la comprobación los servicios, así como variantes en configuración.

# Configurando el IAD

El equipo entregará por DHCP una IP del pool 192.168.1.0, para comprobar la conectividad con el CPE la dirección IP, destina como puerta de enlace al CPE es la 192.168.1.1 en el navegador WEB.

Puede realizar una prueba de PING para confirmar que el equipo es accesible.

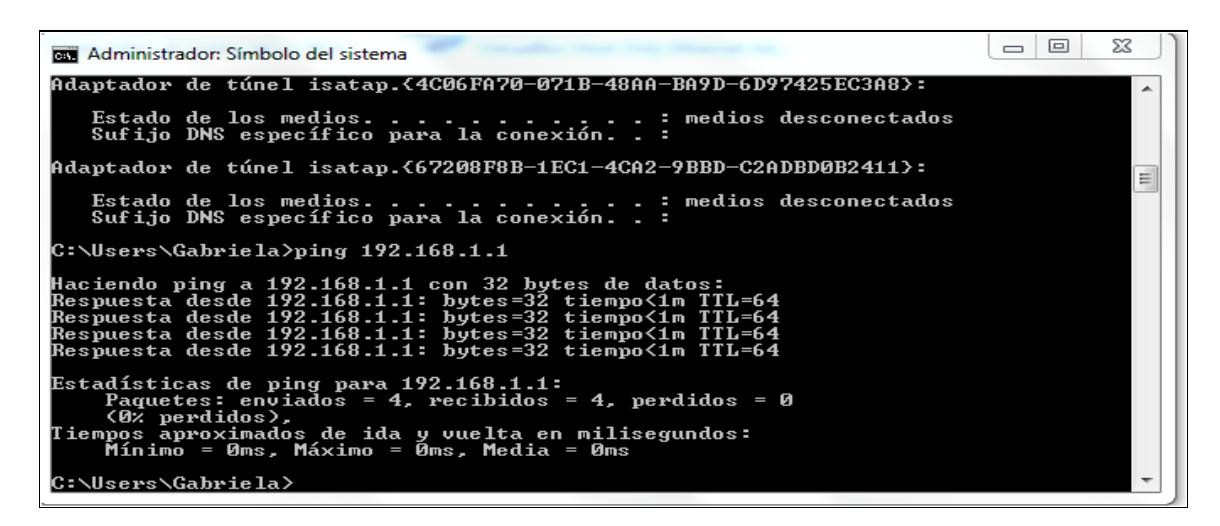

Ilustración 3. Comprobación de conectividad con CPE.

En caso obtener IP por medio del DHCP, coloque de manera manual en la tarjeta de red de la PC.

Para iniciar con la configuración ingrese vía WEB con la IP 192.168.1.1.

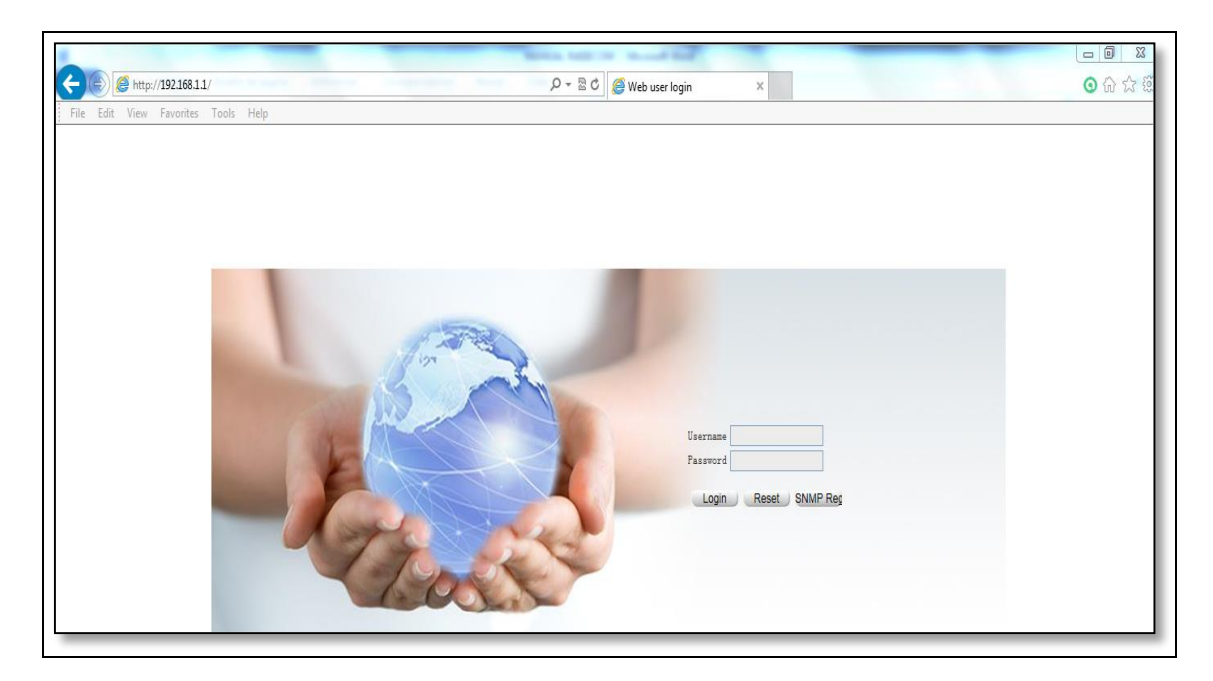

Ilustración 4. Ingreso a CPE RAISECOM

Ingrese las credenciales por defecto del equipo.

- Username: admin
- **Password**: admin

# Configuración de interfaz WAN de VoIP.

Ingrese a "BASIC"

|           | Device Quick          | (Guide Basic    | Voip Security | System       |           | 1           | Julio Labor |
|-----------|-----------------------|-----------------|---------------|--------------|-----------|-------------|-------------|
| Basic     |                       |                 |               |              |           | Save Config | Logout      |
| Interface | WAN0 Configuration    |                 |               |              |           |             |             |
| ∃ Network | WAN Interface Configu | ration          |               |              |           |             |             |
| Qos       |                       |                 |               |              |           |             |             |
|           | Connection Name       | Connection Mode | Address Type  | IP Address   | Status    | Operation   |             |
|           | 1_Other_R_            | Router Mode     | Static        | 192.168.0.26 | Connected | Ê           |             |
|           |                       |                 |               |              |           |             | Add         |

#### Ilustración 5. Configuración WAN.

El equipo ya contiene una interfaz WAN creada por defecto, como se muestra en la figura; en una topología donde el equipo IAD se conecta a un puerto LAN del equipo terminal de cliente (CPE), no es necesario crear otra interfaz.

Sobre WAN0, de clic en el icono

- Router Mode
- DHCP
- Deshabilite NAT
- Service Type = Voice
- VLAN = no requiere

| RAISECOM       |                   |                                                                         |
|----------------|-------------------|-------------------------------------------------------------------------|
| Basic          | Device Quick      | Guide Basic Voip Security System                                        |
| ] Interface    | WAN0 Modify       |                                                                         |
| - WAN          | Connection Name:  | 1_Other_R_                                                              |
| LAN            | Connection Mode:  | Router Mode 🔻                                                           |
| - LINK_DETECT  | DHCP              | Choose this option to obtain an IP address automatically from your ISP. |
| ] Network      | Static            | Choose this option to set an static IP address provided by your ISP.    |
| ⊢ NAT          | PPPoE             | Choose this option if your ISP use PPPoE(For most DSL users).           |
| L DHCP         | Access Control:   | IN HTTPS PING I TELNET I SSH I HTTP                                     |
| L DNS          | Enable NAT:       |                                                                         |
| ⊢ Route        | Set MTU:          | 1500 (value range:68-1500)                                              |
| L Static Route | Auto Negotiation: | Enable      Disable                                                     |
| - Multicast    | Service Type:     | Voice                                                                   |

#### Ilustración 6. Datos interfaz WAN

La VLAN de VoIP ya está aprovisionada en el equipo terminal del cliente, por lo que no es necesario configurar de nuevo en la WAN0 del IAD.

OK

• Finalice configuración con

Finalizada la configuración la WAN 0, muestra el direccionamiento correspondiente a la VLAN de VoIP, así como el estado "**Connected**".

|             | Device Quict          | k Guide Basic   | Voip Security | System       |           | 1           | and the second |
|-------------|-----------------------|-----------------|---------------|--------------|-----------|-------------|----------------|
| Basic       |                       |                 |               |              |           | Save Config | Logou          |
| ∃ Interface | WAN0 Configuration    |                 |               |              |           |             |                |
|             | WAN Interface Configu | uration         |               |              |           |             |                |
| Qos         |                       |                 |               |              |           |             |                |
| Remote      | Connection Name       | Connection Mode | Address Type  | IP Address   | Status    | Operation   |                |
|             | 1_Voice_R_            | Router Mode     | DHCP          | 10.117.30.53 | Connected | <u>p</u>    |                |
|             |                       |                 |               |              |           |             | Add            |

Ilustración 7. Comprobación de WAN.

# Configuración interfaz VoIP.

- Seleccione IMS-SIP
- Seleccione WAN0

| RAISECOM    | Device Quick Guide Basic               | Voip Security System         | 1 Alert         |
|-------------|----------------------------------------|------------------------------|-----------------|
| Voip        |                                        | Sav                          | re Config Logou |
| System      | System Configuration                   |                              |                 |
| ine         | VOIP System Configuration              |                              |                 |
| SIP         | The supported types of voice protocol: | IMS-SIP,SIP,H248,MGCP        |                 |
| 1.248       | Voice Protocol Configuration:          | IMS-SIP                      |                 |
| MGCP<br>FAX | Voice Protocol Configuration:          | IMS-SIP T                    |                 |
| Statistic   | Bound Interfaces Configuration:        | WAND V                       |                 |
|             | VOIP Local IP address and mask:        | 10.117.30.53 / 255.255.254.0 | _               |
|             |                                        | OK                           | Cancel          |

Ilustración 8. Configuración parámetros de VoIP.

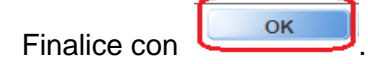

Al finalizar la configuración, se presenta el direccionamiento y mascara de red, proporcionado por la interfaz WAN 0.

# Aprovisionamiento Servidor de VoIP

| RAÍSECOM    | Device Quick Guide                 | Basic         | Voip Securit        | y System     |                                 |               |                | Carlo Carlo |
|-------------|------------------------------------|---------------|---------------------|--------------|---------------------------------|---------------|----------------|-------------|
| Voip        |                                    |               |                     |              |                                 |               | Save Config    | Logoul      |
| System      | Quick Configuration                | Configuration | User Authentication | Local Number | Service Configuration           | Dialing Rules |                |             |
| Line        | Register Server                    |               |                     |              |                                 |               |                |             |
| SIP         | Domain Name                        | ip.ice.cr     | (IP or Domain       | )            |                                 |               |                |             |
| H.248       | Automatically refresh interval     |               |                     |              |                                 |               |                |             |
| MGCP<br>FAX | Automatically refresh<br>interval: | 3600          | Seconds*(60~6       | 65535)       |                                 |               |                |             |
| Statistic   | Outbound Server                    |               |                     |              |                                 |               |                |             |
|             | Outbound Server IP:                | 10.181.1.1    | (IP or Domain)      | E            | Backup Outbound Server<br>P:    | 0.0.0.0       | (IP or Domain) |             |
|             | Outbound Server Port:              | 5060          | (1~65535)           | E            | Backup Outbound Server<br>Port: | 5060          | (1~65535)      |             |

Ilustración 9. Configuración de datos del servidor IMS.

Ingrese a la opción de VoIP, "Server configuration" e integre los siguientes datos:

- Domain Name: ip.ice.cr
- Outbound server: 10.181.1.1
- Backup Outbound server: 10.181.2.1

En la misma pantalla de configuración, seleccione:

| Heartbeat                            |                             |  |
|--------------------------------------|-----------------------------|--|
| Supervisor State                     | ● ON ○ OFF                  |  |
| Heartbeat mode:                      | send-register V             |  |
| Heartbeat Timeout Period:            | 60 *(10~43200)Seconds       |  |
| The number of heartbeat<br>overtime: | 3 •(1~100)                  |  |
| Session Update                       |                             |  |
| Session Expire Timeout:              | 2592000 Seconds*(1~2592000) |  |
| Min Session Expire Time:             | 90 Seconds*(1~2592000)      |  |

#### Ilustración 10. Parámetros de sesión SIP.

### Heartbeat

- Supervisor State = ON
- Heartbeat mode = send-register

### **Session Update**

- Session Expire Timeout = 2592000 (sino lo modifica, puede presenter cortes en la comunicación).
- Min. Session Expire Time= 90

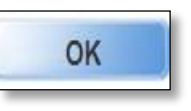

Finalice configuración con

# Configuración cuenta con usuario y contraseña SIP.

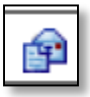

En "User Authentication", ingrese al icono

en la opción de Operation,

| RAISECOM<br>E E R L R H | Device Quick G           | Guide Basic          | Voip Security       | System                             | -2            | Jakon  |
|-------------------------|--------------------------|----------------------|---------------------|------------------------------------|---------------|--------|
| Voip                    |                          |                      |                     |                                    | Save Config   | Logout |
| System                  | Quick Configuration      | Server Configuration | User Authentication | Local Number Service Configuration | Dialing Rules |        |
| Line                    | User Authentication Info | rmation              |                     |                                    |               |        |
| SIP                     |                          |                      |                     |                                    |               |        |
| H.248                   | Port                     | Username             | Password            | state of registry                  | Operation     |        |
| MGCP                    | 1                        | -                    | -                   | unregistered                       | <b>P</b>      |        |
| FAX                     | 2                        | -                    | -                   | unregistered                       | P             |        |
| Statistic               | 3                        | -                    | -                   | unregistered                       | £₽            |        |
|                         | 4                        | -                    | -                   | unregistered                       | P             |        |
|                         | 5                        | -                    | -                   | unregistered                       | Ê             |        |
|                         | 6                        | -                    | -                   | unregistered                       | Ê             |        |
|                         | 7                        | -                    | -                   | unregistered                       | £₽            |        |
|                         | 8                        | -                    | -                   | unregistered                       | Ê             |        |

Ilustración 11. Configuración de puertos FXS.

Configure cada una de las 8 interfaces FXS, con los datos de cada cuenta SIP.

|           | Device Quick Guide                | Basic Voi             | p Security System                |                  |
|-----------|-----------------------------------|-----------------------|----------------------------------|------------------|
| Voip      |                                   |                       |                                  | Save Config Logo |
| System    | User Authentication Configuration | ) Add                 |                                  |                  |
| _ine      | Port:                             | 1                     | ]                                |                  |
| SIP       | Username:                         | +50621000149@ip.ice.c | (Username length should be 0~63) |                  |
| 1.248     | Password:                         | •••••                 | (Password length should be 0~23) |                  |
| МССР      |                                   |                       |                                  | OK Cancel        |
| FAX       |                                   |                       |                                  |                  |
| Statistic |                                   |                       |                                  |                  |

Ilustración 12. Configuración de servicio VoIP.

- Username = <u>+50621000xx@ip.ice.cr</u>
- Password

- OK
- Finalice configuración con

Finalizada la configuración, cada puerto FXS reporta el estado registro, en la siguiente figura se muestran los ejemplos de registro correcto de los credenciales puerto 1, así como error en el puerto 2.

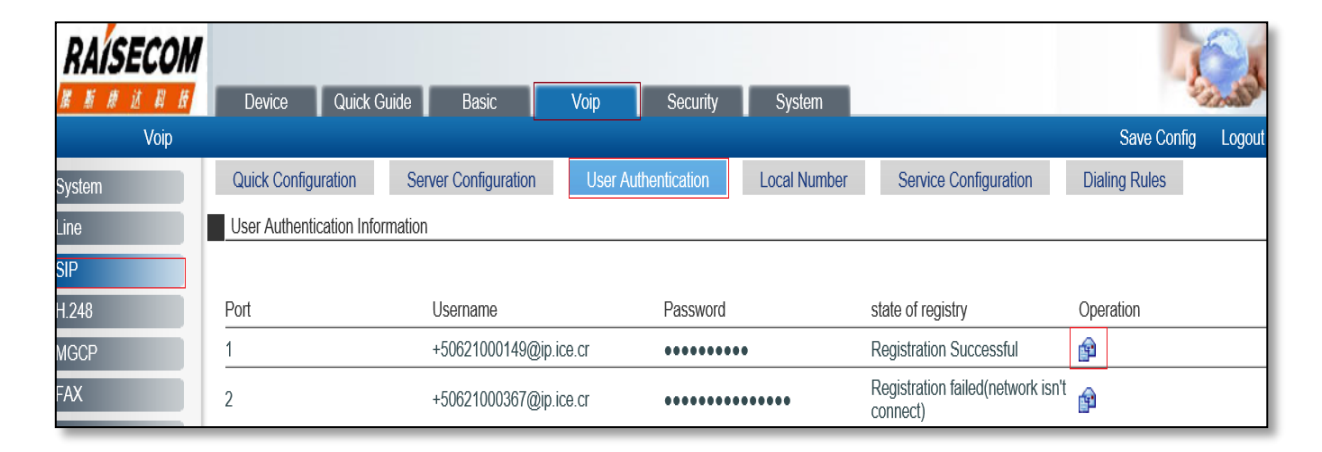

Ilustración 13. Información estado de autenticación.

## Configuración de funcionalidades.

Cada puerto puede operar con configuraciones diferentes, en razón de las facilidades y conforme a las necesidades del cliente y la respectiva habiltación comercial.

| Ingrese a "Service Configuration" | en "Advanced Options" click en 🕨 |
|-----------------------------------|----------------------------------|
|-----------------------------------|----------------------------------|

| AÍSECOM       | Device        | Quick Guide E    | asic        | Voip Security       | System             |                    |                    | - Engl             |
|---------------|---------------|------------------|-------------|---------------------|--------------------|--------------------|--------------------|--------------------|
| Voip<br>rstem | Quick Configu | ration Server Co | nfiguration | User Authentication | Local Number       | Service Configu    | uration Diali      | Save Config Logout |
| IP            | Port          | Phone Number     | Hot_Line    | Hot_NUMB            | Call Waiting       | Three_Confer       | Mcid_Call          | Call_Transfer      |
| IGCP          | 2             | +50621000367     | OFF         | -                   | Disable            | Disable            | Disable            | Disable            |
| AX            | 3<br>4        | -                | OFF         | -                   | Disable            | Disable            | Disable            | Disable            |
|               | 56            | -                | OFF<br>OFF  | -                   | Disable<br>Disable | Disable<br>Disable | Disable<br>Disable | Disable Disable    |
|               | 7<br>8        | -                | OFF<br>OFF  | -                   | Disable<br>Disable | Disable<br>Disable | Disable<br>Disable | Disable<br>Disable |
|               | Advanced 0    | Dption 👀         |             |                     |                    |                    |                    |                    |

Ilustración 14. Configuración de facilidades.

Se desplega las funcionalidades disponibles para cada puerto, ingrese a cada uno de los puertos:

| Business list |           |                 |                |              |                      |                     |            |             |           |
|---------------|-----------|-----------------|----------------|--------------|----------------------|---------------------|------------|-------------|-----------|
| Port          | Caller ID | Hotline Service | Hotline Number | Call Waiting | Three-Way<br>Calling | Reverse<br>Business | Blind Turn | Ask to Turn | Operation |
| 1             | ON        | OFF             |                | Enable       | Enable               | Enable              | Disable    | Enable      |           |
| 2             | ON        | OFF             | -              | Disable      | Disable              | Enable              | Disable    | Disable     | P         |
| 3             | ON        | OFF             | -              | Disable      | Disable              | Enable              | Disable    | Disable     | ₽ .       |
| 4             | ON        | OFF             | -              | Disable      | Disable              | Enable              | Disable    | Disable     | P         |
| 5             | ON        | OFF             | -              | Disable      | Disable              | Enable              | Disable    | Disable     | P         |
| 6             | ON        | OFF             | -              | Disable      | Disable              | Enable              | Disable    | Disable     | P         |
| 7             | ON        | OFF             | -              | Disable      | Disable              | Enable              | Disable    | Disable     | P         |
| 8             | ON        | OFF             | -              | Disable      | Disable              | Enable              | Disable    | Disable     | Ê         |

Ilustración 15. Facilidades por cada puerto.

Selecione ON, para habilitar la facilidad y OFF para deshabilitarla.

| RAÍSECOM  | Device Quick Guide Basic Voip Security System              | 1           | - Julion |
|-----------|------------------------------------------------------------|-------------|----------|
| Voip      |                                                            | Save Config | Logout   |
| System    | Business Configuration Modify                              |             |          |
| Line      | Port 2                                                     |             |          |
| SIP       | Caller ID:      ON OFF                                     |             |          |
| H.248     | Call Waiting: ON OFF                                       |             |          |
| MGCP      | Three-Way Calling: O ON ® OFF                              |             |          |
| FAX       | Reverse Business: O ON ® OFF                               |             |          |
| Statistic | Blind Turn O ON OFF                                        |             |          |
|           | Ask to Turn O ON OFF                                       |             |          |
|           | Hotline Service: O Immediate Hotline O Delay Hotline O OFF |             |          |
|           |                                                            | ОК          | Cancel   |

Ilustración 16. Configuración de cada facilidad.

En el caso de los tipos de desvíos, llamada en espera y llamada tripartita deben estar habilitados en le IMS, el equipo IAD no determiner la habilitación o deshabilitiación de estos servicios.

Si la llamada en espera no funciona, verifique activando con los códigos \*43# para activar y desactivar con #43#, debe escuchar el mensaje de confirmación en los dos casos.

En el caso de los desvios, los comandos para el cliente son:

### Desvíos incondicional de llamadas:

• Activar en cada línea con el comando \*21\* número desvíos #, desactivar con #21#, debe escuchar mensaje de confirmación.

### Desvíos en caso de ocupado:

• Activar en cada línea con el comando \*67\* número desviós #, se desactiva con #67#, debe escuchar mensaje de confirmación.

### Desvíos en caso de no contesta:

• Se activa en cada línea con el comando \*61\* numero desvíos #, se desactiva con #61#, debe escuchar mensaje de confirmación.

| RAÍSECOM | Device Quick Guide Basic Voip Security System              |                    |
|----------|------------------------------------------------------------|--------------------|
| Voip     |                                                            | Save Config Logout |
| ystem    | Business Configuration Modify                              |                    |
| ne       | Port: 1                                                    |                    |
| IP       | Caller ID:      ON OFF                                     |                    |
| .248     | Call Waiting:   OFF                                        |                    |
| IGCP     | Three-Way Calling: <ul> <li>ON</li> <li>OFF</li> </ul>     |                    |
| AX       | Reverse Business:   OR OFF                                 |                    |
| tatistic | Blind Turn O ON OFF                                        |                    |
|          | Ask to Turn 💿 ON 🔘 OFF                                     |                    |
|          | Hotline Service:   Immediate Hotline   Delay Hotline   OFF |                    |
|          | Hotline Number: 83320000                                   |                    |
|          |                                                            | OK Cancel          |

Ilustración 17. Configuración Hotline.

La facilidad **Hotline** (servicio que permite configurar un número en el IAD y puerto respectivo), que al levantar el auricular, se genera la llamada de manera automática al número previamente configurado, facilidad utilizada frecuentemente como línea de ayuda o emergencia.

- Inmediate Hotline = se levanta el auricular, la llamada se genera de inmediato al número configurado.
- Delay Hotline = La llamada al número configurado se realiza en aproximadamente 6 segundos de levantado el auricular, en ese lapso de tiempo es posible marcar otro número y generar una llamada normal.

**Despertador** no es activado en el IAD, es activado y desactivado por el cliente cuando sea requerido de la siguiente manera:

Activar con \*55\*hora/minutos# (hora formato militar), indica mensaje de confirmación, no require código de desactivación.

**Identificador de llamada:** se activa en el IMS, como parte de la oferta comercial, la selection de ON / OFF en el IAD si influye en su funcionamiento.

Una vez configuradas las facilidades, puede obtener la información de la configuración de cada una de las facilidades por cada puerto en "**Service Configuration**".

| RAISECOM  | Device              | Quick Guide Basic    | Voip                | Security Sys | tem                   |               |           |               |
|-----------|---------------------|----------------------|---------------------|--------------|-----------------------|---------------|-----------|---------------|
| Voip      |                     |                      |                     |              |                       |               |           | Save Config   |
| System    | Quick Configuration | Server Configuration | User Authentication | Local Number | Service Configuration | Dialing Rules |           |               |
| Line      | Subscribe_Business  | 3                    |                     |              |                       |               |           |               |
| SIP       | Port                | Phone Number         | Hot_Line            | Hot_NUMB     | Call Waiting          | Three_Confer  | Mcid_Call | Call_Transfer |
| H.248     | 1                   | +50621000149         | OFF                 | -            | Enable                | Enable        | Disable   | Enable        |
| MGCP      | 2                   | +50621000147         | Delay Hotline       | 21000149     | Disable               | Enable        | Disable   | Enable        |
| FAX       | 3                   | -                    | OFF                 | -            | Disable               | Disable       | Disable   | Disable       |
| Statistic | 4                   | -                    | OFF                 | -            | Disable               | Disable       | Disable   | Disable       |
|           | 5                   | -                    | OFF                 | -            | Disable               | Disable       | Disable   | Disable       |
|           | 6                   | -                    | OFF                 | -            | Disable               | Disable       | Disable   | Disable       |
|           | 7                   | -                    | OFF                 | -            | Disable               | Disable       | Disable   | Disable       |
|           | 8                   | -                    | OFF                 | -            | Disable               | Disable       | Disable   | Disable       |

Ilustración 18. Información configuración de facilidades.

# **Complementarios:**

• FAX

En el caso de utilizar un FAX, el IAD no requiere configuración adicional a la presentada por defecto.

Es posible enviar y recibir fax en los escenarios:

- SIP a SIP
- SIP a PSTN y viceversa.

| RAISECOM<br>R R R R R R | Device Quick                            | Guide Basic Voi                                                              | ip Security System | and the second |
|-------------------------|-----------------------------------------|------------------------------------------------------------------------------|--------------------|----------------|
| Voip                    |                                         |                                                                              | Save Config        | Logout         |
| System<br>Line          | Fax Configuration                       |                                                                              |                    |                |
| SIP<br>H.248<br>MGCP    | Modem Function<br>Send Switch<br>Enable | <ul> <li>Enable</li> <li>Disable</li> <li>Enable</li> <li>Disable</li> </ul> |                    | _              |
| FAX                     | Switch Mode                             | Local Switch Remote S                                                        | Switch             |                |
| Statistic               | Fax Mode:                               | Transparent •                                                                |                    |                |
|                         | SDP ATTR:                               | fax                                                                          |                    |                |
|                         |                                         |                                                                              | OK                 | Cancel         |

Ilustración 19. Configuración FAX.

### Datafono

En el caso de utilizar un datafono (comprobado con marca Ingenico modelo iCT220 credomatic, el IAD no requiere configuración adicional a la presentada por defecto).

| <b>不开了一句子</b> 用<br>张 新 林 述 职 报 | Device Quick Guide      | Basic Vo          | ip Security                        | System               |           |            |                                  |                                 | - Land          | 2  |
|--------------------------------|-------------------------|-------------------|------------------------------------|----------------------|-----------|------------|----------------------------------|---------------------------------|-----------------|----|
| Voip                           |                         |                   |                                    |                      |           |            |                                  |                                 | Save Config Log | ou |
| System                         | Line Configuration      |                   |                                    |                      |           |            |                                  |                                 |                 | ٦  |
| .ine                           | Lipe Configuration      |                   |                                    |                      |           |            |                                  |                                 |                 |    |
| SIP                            | DTMFTransmission Mode:  | Transparent       | <ul> <li>(H248 should r</li> </ul> | not config Info mess | age mode) |            |                                  |                                 |                 |    |
| 1.248                          | Initial timing:         | 10                | Seconds*(1~255)                    |                      |           |            |                                  |                                 |                 |    |
| IGCP                           | Long Timing:            | 5                 | Seconds*(1~255)                    |                      |           |            |                                  |                                 |                 |    |
| AX                             | Short Timing:           | 3                 | Seconds*(1~255)                    |                      |           |            |                                  |                                 |                 |    |
| statistic                      | DIGITMAPMatching Way:   | MAX 🔻             |                                    |                      |           |            |                                  |                                 |                 |    |
|                                | Busy Tone Timing:       | 40                | Seconds*(1~100)                    |                      |           |            |                                  |                                 |                 |    |
|                                | Push Hang Sound Timing: | 60                | Seconds*(1~100)                    |                      |           |            |                                  |                                 |                 |    |
|                                | Ringing Timeout Timing: | 60                | Seconds*(1~100)                    |                      |           |            |                                  |                                 |                 |    |
|                                | Digital Map:            |                   |                                    |                      | (Dialing) | Rules supp | port 'x',.','#','"','[]','-',Nun | nber 0~9,Letter)                |                 |    |
|                                |                         |                   |                                    |                      |           |            |                                  |                                 | OK Cancel       |    |
|                                | Port Configuration      |                   |                                    |                      |           |            |                                  |                                 |                 | _  |
|                                | Port CODEC              | Echo Cancellation | Silence Suppression                | Comfort noise        | Output/In | put(dB)    | PacketizationPeriod              | Slic_Output/Slic_Input CID Type | Operation       |    |
|                                | 1 G711A                 | ON                | OFF                                | ON                   | 0/0       |            | 20                               | 0/0 DTMF                        |                 |    |

Ilustración 20. Configuraciones de línea.

## Cambio contraseñas de ingreso.

Para elevar la seguridad en el IAD, cambie la contraseña por defecto, se recomienda utilizar un formato de contraseña homologado, a fin de agilizar la atención de futuras incidencias o configuraciones.

| RAÍSECOM                      | Device              | Quick Guide Basic                   | Voip Security                 | y System   |             |                  |                             |
|-------------------------------|---------------------|-------------------------------------|-------------------------------|------------|-------------|------------------|-----------------------------|
| System                        |                     |                                     |                               |            |             |                  | Save Config Logou           |
| Reboot                        | Administrator       | Online Administrator                |                               |            |             |                  |                             |
| Administrator                 | User Configuration  | n                                   |                               |            |             |                  |                             |
| One Key<br>Benfineration File | User Timeout:       | 10                                  | Minutes * (value range:2-480) |            |             |                  |                             |
| Software Update               | Unique Users:       | ON OFF                              |                               |            |             |                  |                             |
| Diagnose Tool<br>NTP          | (*) : Required      |                                     |                               |            |             |                  | ок                          |
| Local log                     | User Information    | List                                |                               |            |             |                  |                             |
| SMTP Server                   | Username            | User Permission                     |                               | User Type  | User Status | User Information | Operation                   |
|                               | admin               | Super Administrator                 |                               | Local User | Enable      |                  | Ū 😰                         |
|                               | useradmin           | Ordinary Administrator              |                               | Local User | Enable      |                  | Û 😰                         |
|                               | user                | General User                        |                               | Local User | Enable      |                  | Û 😰                         |
|                               | Total 3 records, cu | irrent is the 1 page, total 1 page: | 5                             |            |             | First Previous   | Next Last Jump to page Jump |
|                               |                     |                                     |                               |            |             |                  | Add                         |

Ilustración 21. Cambio de contraseñas.

Ingrese a "**System, administrator** ", seleccione el nivel de usuario a realizar cambio de contraseña.

| RAÍSECOM                      | Device Quick         | Guide Basic Voip Security System                                                                                                    |                    |
|-------------------------------|----------------------|----------------------------------------------------------------------------------------------------|--------------------|
| System                        |                      |                                                                                                    | Save Config Logout |
| Reboot                        | Administrator        |                                                                                                    |                    |
| Administrator                 | Administrator Modify |                                                                                                    |                    |
| One Key<br>Sectoreration File | Username:            | admin                                                                                                    |                    |
| Software Update               | User Permission:     | Super Administrator                                                                                                    |                    |
| Diagnose Tool                 | User Type:           | Local User •                                                                                                    |                    |
| NTP                           | User Information:    |                                                                                                    |                    |
| Local log                     | Password:            | "(Password length is 4 to 38 characters, It is better the password contain characters numbers and charmap.)                                                                                                    |                    |
| SMTP Server                   | Confirm Password:    | *(Password length is 4 to 38 characters, It is better the password contain characters numbers and charmap.)                                                                                                    |                    |
|                               | User Status:         | Enable      Disable     Disable |                    |
|                               | (*) : Required       |                                                                                                    | OK Cancel          |

Ilustración 22. Cambio de contraseña.

Clic en OK.